# 儲存空間上限會如何影響使用者

### (1) 儲存空間訊息方塊

開啟儲存空間上限時,使用者前往 Google 雲端硬碟時便會看到狀態列,其中顯示他們使用了 多少儲存空間,以及哪些產品占用最多儲存空間。

如果使用者的儲存空間用量超出設定的配額上限,即會在 Google 雲端硬碟頂端看到「儲存空間即 將用盡」或「儲存空間已滿」的訊息方塊,以及「釋出空間」按鈕,點選該按鈕即可前往 如何清除 檔案 的說明文章。

| $\bigtriangleup$ | 雲端硬碟    | ۹     | 在雲端硬碟中搜尋                              |       | 0    | <b>(</b> )       |        | ¢    | 靜宜大學 |
|------------------|---------|-------|---------------------------------------|-------|------|------------------|--------|------|------|
| (+               | 新增      | 儲存到   | 儲存空間                                  |       |      | 備份()             |        |      |      |
| Ø                | 重要檔案存放區 | 0     | 儲存空間已用盡 你的 4 GB 個人儲存空間已全數用盡<br>多儲存空間。 | 。如要上傳 | 更多檔案 | <sup>皇</sup> ,請拜 | 囊出空    | 間或取  | 得更   |
| • 4              | 我的雲端硬碟  |       |                                       |       | 管理(  | 祈空               | 間 女    | 0何釋出 | 控間   |
| •                | 共用雲端硬碟  |       |                                       |       |      |                  |        |      |      |
| De               | 與我共用    | 已使用   | 9.77 GB (244%)的儲存空間,共4 GB 可用          |       |      |                  |        |      | ()   |
| 0                | 近期存取    | • Goo | gle 霎端硬碟 🧕 Google 相簿 🛛 e Gmail        |       |      |                  |        |      |      |
| ☆                | 已加星號    | 耗用雲調  | 制硬碟儲存空間的檔案                            |       |      | 1                | 諸存空    | 間使用量 | ∄ ↓  |
| Ū                | 垃圾桶     | ₹     | 北科大.zip                               |       |      | 3                | 33.3 M | В    |      |

### (2) 使用者用量超出儲存空間上限會有什麼影響

如果使用者的儲存空間配額超出上限,他們就無法建立 Google 文件、試算表和簡報, 還會面臨其他服務降級的情形。以下詳細說明使用者用量超過儲存空間上限的影響:

- 無法將新檔案或圖片上傳到 Google 雲端硬碟。
- 無法將任何相片和影片備份到 Google 相簿。
- 在 Gmail 中收發電子郵件的功能將受到影響。 注意: Education 客戶可照常收發電子郵件。
- 無法在協作內容製作應用程式(例如 Google 文件、試算表、簡報、繪圖、表單和 Jamboard)中建立新檔案。除非使用者減少儲存空間使用量,否則任何人都無法編輯或複 製受影響的檔案,也無法提交使用者擁有的表單。
- 無法在 Google Meet 中錄製新會議。

注意:用量超過儲存空間配額的使用者仍可登入並存取 Google Workspace 帳戶、檢視及下載檔案。

## 【附件二】

# 下載您的資料

- (1) 請登入您學校的 Google 帳號後,點選連結: <u>https://takeout.google.com/</u>。
- (2) 進入「Google 匯出」頁面,請點選「取消全選」。如下圖:

# ← Google 匯出

### 您的帳戶,資料歸您。

您可以匯出 Google 帳戶中的內容, 做為備份資料或用於 Google 以外的服務。

#### 建立新的匯出作業

| 1 選取要納入的資料                             | 已選取 50 個,共 51 個  |
|----------------------------------------|------------------|
| 產品                                     | 取消全選             |
| ■ 已儲存<br>在 Google 搜尋和地圖中已儲存連結 (圖片、地點、網 | 順尊)的集合。 瞭解詳情 🛛 🔽 |
| ► CSV 格式                               |                  |

- (3) 使用滑鼠捲軸往下拉到「郵件」及「雲端硬碟」項目,並選擇您要匯出的項目。底下以匯出 雲端硬碟為例:
  - ← Google 匯出

| 1 選取要納入的資料 已選取1                                                          | 個, | 共 51 個 |
|--------------------------------------------------------------------------|----|--------|
| ▶ 多種格式                                                                   |    |        |
| ■ 郵件<br>Gmail 帳戶中的郵件和附件將以 MBOX 格式匯出,Gmail 帳戶的使用者設定<br>會以 JSON 格式匯出。 瞭解詳情 | IJ |        |
| ● 多種格式 ·= 包含所有郵件資料      雲端硬碟     您所擁有並儲存在「我的雲端硬碟」和「雲際」的檔案。 暗解詳情          |    |        |
| <ul> <li>● 多種格式</li> <li>◆ 進階設定</li> <li>■ 包含所有雲端硬碟資料</li> </ul>         |    |        |

≔ 包含所有雲端硬碟資料

#### ,選擇想要匯出

如要匯出部份雲端硬碟資料時,請再點選上圖中 的資料夾,按下「確定」:

| ← Google 匯出                    |                                                                             |           |
|--------------------------------|-----------------------------------------------------------------------------|-----------|
| 1 選取要納入的                       | 雲端硬碟内容選項                                                                    | 選取1個,共51個 |
| 提醒<br>您使用 Goog                 | 選擇要匯出的特定雲端硬碟資料                                                              |           |
| HTML 格式                        | 包含雲端硬碟中的所有檔案及資料夾<br>系統只會匯出這些資料夾中的檔案<br>取消全選                                 |           |
| 了 街景服務<br>您上傳至 Go              | Classroom                                                                   |           |
| ● 多種格式                         | <ul><li>✓ Google Admin Downloads</li><li>✓ Google 文件使用者偏好設定</li></ul>       |           |
| M 郵件<br>Gmail 帳戶中<br>會以 JSON ħ | <ul> <li>✓ Google 表單使用者資料</li> <li>✓ Temporary Access Card Sheet</li> </ul> | 者設定則      |
| ● 多種格式                         | ✓ appsheet                                                                  |           |
| 雲端硬碟 忽所擁有並信                    | <ul> <li>✓ 同意使用入臉辨識 (File responses)</li> <li>✓ 教育版升級</li> </ul>            |           |
| ● 多種格式                         | ✓ 教育版升級 ✓ 更新人臉辨識系統照片 (File responses)                                       |           |
| 傳統版協作 <sup>3</sup><br>您在傳統版版   | 取消 確定                                                                       |           |

- (4) 用滑鼠捲軸將畫面拉到最底下,按下一步:
  - ← Google 匯出

| 1 選取要納入的資料               | 已選取1個,共51個 |
|--------------------------|------------|
| 立的其他內容 矇解計情              |            |
| ● 多種格式 = 包含所有 YouTube 資料 |            |
|                          | 下一步        |

- (5) 選擇「僅匯出一次」、「.zip」、「2GB」,按下「建立匯出作業」:
  - 2 選擇檔案類型、匯出的頻率和目標

#### 傳送方式

以電子郵件傳送下載連結 🔻

檔案建立完成後,系統會透過電子郵件將下載連結傳送給您。請於一週内下載您的檔案。

頻率

● 僅匯出一次

匯出1次

○ 每隔2個月匯出―次,為期―年

匯出6次

檔案類型和大小

.zip 💌

絕大多數電腦都可開啟 ZIP 檔案。

2 GB 🔍

系統會將超過這個大小的匯出檔案分割為多個檔案。

建立匯出作業

(6) 匯出完成後,Google 會寄 Email 通知您,或者可以到網址下載已匯出的資料:
 https://takeout.google.com/settings/takeout/downloads